Primeiro passo: acesso o site <u>www.lindoiadosul.sc.gov.br</u> >> clique na opção Transparencia Publica conforme demonstrado na figura abaixo:

| ← → @ http://www.lindoiadosul.sc.gov.l  | br/home/index.php? D + 20 0 @ Prefeitura Municipal ×                                                                                                    |                        | - = <mark>×</mark><br>n * 0 |
|-----------------------------------------|----------------------------------------------------------------------------------------------------|------------------------|-----------------------------|
|                                         |                                                                                                    |                        | ^                           |
|                                         | MP arquiva denúncia contra Prefeitura                                                                                                    | Links Rápidos          |                             |
|                                         | O Ministério Público da Comarca de ipunirim determinou o arquivamento da<br>denúncia de possível irreguiaridade na contratação de uma assistente social<br>pela Préfettura de Lindida do Sú. A manifestação é da promotora da referida                                                                        | Legislação             |                             |
|                                         | Comarca, Cristiane Weimer, datada do último dia 12. Segundo despacho do A/P,<br>"não se identificaram irregularidades na contratação da Assessora de Ação<br>Social", reforçando que "a profisional contratada da Assessora de Ação<br>Social", reforçando que "a profisional contratada da Assessora de Ação | Contas Públicas        |                             |
|                                         | assistente social". Sendo assin, a forma como a administração municipal agiu na<br>contratação está dentro da legalidade. Nais informações: 3446 1177 (Assessoria<br>de Comunicação)                                                                                                    | LRF                    |                             |
|                                         |                                                                                                    | Licitações             |                             |
|                                         |                                                                                                    |                        |                             |
|                                         | Leia mais                                                                                                    | Acesso à<br>Informação |                             |
|                                         | Noticias                                                                                                    |                        |                             |
|                                         | 18/02 - MP arquiva denúncia contra Prefeitura                                                                                                    |                        |                             |
|                                         | 07/02 - Convênios com entidades passam de R\$ 200 mil                                                                                                    |                        |                             |
|                                         | 04/02 - Fim de tarde em Lindóla do Sul                                                                                                    |                        |                             |
|                                         | 20/01 - Lindolenses confecem Filó em Lageado dos Pintos     27/01 - Lindolenses confecem Filó em Lageado dos Pintos                                                                                                    |                        |                             |
|                                         | Mais Notice                                                                                                    |                        |                             |
|                                         |                                                                                                    |                        |                             |
|                                         | Em Destaque                                                                                                    | ALEGISLATIVO MUN       |                             |
| http://www.lindoiadosul.sc.gov.br/home/ | Assinatura de convênios no valor de Lindóla investe R\$ 382 mil na construção de párticos R\$ 269 mil                                                                                                    | Pao.                   | Ý                           |
| i 🕘 [ 🧕 [ 🙆 [ 🔄                         | 🔀 👑 😓 🤮 😂 🔯                                                                                                    |                        | 15:54 🖬 🖬 🖬 🖬 19/02/2014    |

A tela que se abrirá selecione a opção: Despesas

| Município de<br>Sobre entidade   Sela | e Lindóia do Sul - SC<br><sub>ecionar outro</sub>           |                                                                         | Fty Transparência<br>Mapa do site   Dicas de navegação |  |
|---------------------------------------|-------------------------------------------------------------|-------------------------------------------------------------------------|--------------------------------------------------------|--|
| Página inicial                        |                                                             | * Clique aqui                                                           | para aumentar o tamanho da fonte                       |  |
| H Boas-vindas                         | Despesas<br>Aqui você acompanha os gastos gerado            | os pelo governo municipal.                                              |                                                        |  |
| Receitas                              | Convênios     Execução de despesas                          | <ul> <li>Despesas por credor</li> <li>Execução de programas</li> </ul>  |                                                        |  |
| Despesas                              | Gastos diretos de governo     Gastos diretos por favorecido | Gastos diretos por despesas     Gastos diretos por orgão                |                                                        |  |
| J Veiculos                            | Gastos diretos por projeto/atividade                        | <ul> <li>Transferências financeiras<br/>intragovernamentais</li> </ul>  |                                                        |  |
| Patrimônio                            | <ul> <li>Despesas empenhadas</li> </ul>                     | International voluntarias     Empenhos a pagar por ordem<br>cronológica |                                                        |  |
| Licitações                            |                                                             |                                                                         |                                                        |  |
| Contratos                             |                                                             |                                                                         |                                                        |  |
| Pessoal                               |                                                             |                                                                         |                                                        |  |
| Exportação                            |                                                             |                                                                         |                                                        |  |
| Publicações                           |                                                             |                                                                         |                                                        |  |
| Acesso à Informação                   |                                                             |                                                                         |                                                        |  |
| Copyright © Betha Sistemas, Todo      | is as direitas reservados desde 1985                        |                                                                         | Ir para o Topo                                         |  |

Selecione a sub opção "Gastos diretos por órgãos, pois a Camara Municipal de Vereadores por não ter autonomia orçamentária e financeira as despesas são registradas como um Órgão Orçamentário dentro da Prefeitura

| ← →  a http://e-gov.betha.com.br/transparencia/con_ | pastodiretoporoi 🔎 + 🖒 🖪 Fly Transparência 🛛 🗙                                                                                                    |                                                               | - □ <mark>×</mark><br>★ ☆      |
|-----------------------------------------------------|----------------------------------------------------------------------------------------------------|---------------------------------------------------------------|--------------------------------|
| -                                                   | Município de Lindóia do Sul - SC<br>Sobre entidade   Selecionar outro                                                                                                    | Fly Transparência<br><u>Mapa do site i Dicas de navegação</u> |                                |
| Página ir                                           | iicial » Gastos diretos por orgão                                                                                                    | A+ AC                                                         |                                |
| <i>i</i> %                                          | Gastos diretos por órgão                                                                                                    |                                                               |                                |
|                                                     | Old Selecione es informações abaixo e clique em consultar para exibir os diados.<br>Entidade: " PREFEITURA MUNICIPAL DE LINDÓIA DO SUL Anc: Mes:" Foveraino V Consultar O |                                                               |                                |
| Corr<br>(Corr                                       | ght © Betha Sistemas. Todos os direitos reservados desde 1985.                                                                                                    | <u>іг рага о Торо</u>                                         | • ☶ 11 ∡l ↓ 1555<br>19/02/2014 |

Clique em consultar na entidade Prefeitura Municipal: a tela que se seguira é demonstrada na tela abaixo:

| → B http://e-gov.betha.com.br/transparencia/con_ | gastodiretoporor 🔎 = 🖒 🖪 Fly Transparência 🛛 🗙                             |                                                               | × □     |
|--------------------------------------------------|----------------------------------------------------------------------------|---------------------------------------------------------------|---------|
| -                                                | Município de Lindóia do Sul - SC<br>Sobre entidade   Selecionar outro      | Fly Transparência<br>Mapa do site   <u>Dicas de navegação</u> |         |
| Página ir                                        | nicial > Gastos diretos por orgão                                          | A- A+ AC                                                      |         |
| •                                                | Gastos diretos por órgão                                                   |                                                               |         |
| *                                                | Fazer nova consulta 🔎                                                      | Última atualização: 19/02/2014 09:36:32                       |         |
|                                                  | Gastos diretos por orgão até Fevereiro de 2014                             | Imprimir 🖶                                                    |         |
| 俞                                                | Total pago destinado pela entidade: PREFEITURA MUNICIPAL DE LINDÔIA DO SUL | R\$ 651.965,46                                                |         |
|                                                  | Órgão                                                                      | Pago (R\$)                                                    |         |
|                                                  | 1 - CÂMARA MUNICIPAL DE VEREADORES                                         | 17.978,62                                                     |         |
| <b>I</b>                                         | 2 - Gabinete do Prefeito e Vice                                            | 48.695,12                                                     |         |
| 161                                              | 3 - SECRETARIA DE ADMINISTRAÇÃO E FINANÇAS                                 | 101.366,60                                                    |         |
| 20                                               | 4 - SECRETARIA MUN. DE EDUCAÇÃO, CULTURA E ESPORTES                        | 190.286,79                                                    |         |
|                                                  | 5 - SECRETARIA MUNICIPAL DE SAUDE E AÇÃO SOCIAL                            | 36.664,23                                                     |         |
| -                                                | 6 - SECRETARIA MUNICIPAL DE INFRA ESTRUTURA E TRANSP                       | 194.913,26                                                    |         |
| P01                                              | 7 - SECRETARIA MUNICIPAL DE AGRICULTURA E AMBIENTE                         | 62.060,84                                                     |         |
|                                                  |                                                                            |                                                               |         |
| 🧊 (I)                                            |                                                                            |                                                               |         |
|                                                  |                                                                            |                                                               |         |
| Conve                                            | inht © Retha Sistemas. Todos os direitos reservados desde 1985             | Ir para o Topo                                                |         |
| 0000                                             |                                                                            | <u></u>                                                       |         |
|                                                  |                                                                            |                                                               |         |
|                                                  |                                                                            |                                                               |         |
| 겸 🚞 👩 🖪 🦝                                        | 🐘 🔍 💽 👩                                                                    |                                                               | 15.56 h |